#### Este es el procedimiento que has de seguir:

- Toda persona que vaya a tener una licencia debe registrarse a través de: <u>https://licenciasfetri.com/</u>
- Una vez creado el usuario con un email y contraseña y haberlo validado a través del email de confirmación, deberá entrar a crear su perfil personal. En este punto es obligatorio adjuntar una foto y el DNI, NIE o Pasaporte

## **!!** Hasta este punto debe hacerlo todo el mundo que vaya a tener una licencia **!!**

En este punto, las personas que gestionará los clubes deben hacer una solicitud de administradores de Club a FTRM entrando en:

- 1. Panel Personal -> Solicitudes -> Añadir
- 2. Solicitud: Acceso administrador de Club
- 3. Federación: Comunidad Valenciana
- 4. Club: El club que gestionará
- 5. Descripción de solicitud: Cualquier comentario

Una vez creada la solicitud, FTRM la validará ya partir de ese momento podrá empezar a tramitar las licencias (o renovar la licencia del Club si todavía no la tiene para 2024)

#### Vías para tramitar las licencias

Hay 2 vías para tramitar las licencias: 1. La tramita y paga el deportista, 2. la tramita y paga el club

### 1. La tramita y paga el deportista

Con el perfil ya creado, el/la deportista entra en:

- 1. Panel Personal -> Licencia -> Tramitar
- 2. Tipo Licencia: Deportista
- 3. Independiente: marcar solo si NO se federa por ningún club
- 4. Club: Club por el que se federa
- 5. Federación: Comunidad Valenciana
- 6. Leer y marcar los «Términos Legales»
- 7. Pagar Licencia (Solo tarjeta bancaria)

En ese momento se realizará el pago, pero la licencia no estará activa hasta que el Gestor de Club entre a confirmar que acepta que el deportista X se federe por ese Club. En caso de ser Independiente, la licencia ya estará activa.

Ya no hay fichajes, los deportistas que se federan por Clubs que no corresponden a la autonomía lo harán directamente en el punto anterior seleccionando al Club y Autonomía que consideren.

# 2. La tramita y paga el club

- 1. El Gestor del Club entra en: Panel del Club -> Personas
- 2. Aquí busca a la persona a la que quiere tramitar la licencia, la selecciona y pulsa «Fichar deportista»
- 3. Tipo Licencia: Deportista
- 4. Guardar

Ahora la persona fichada debe entrar en su perfil a confirmar que acepta que el Club X le tramite la licencia. Como forme vayan aceptando os irán apareciendo en el apartado: Panel de Club -> Licencia las distintas licencias para poder seleccionarlas y realizar el pago (Tarjeta bancaria o Transferencia)